# Getting Started with Omni 3: Citations

#### Introduction

This video will give you an overview on getting citation information through Laurier Library's discovery system, Omni.

# Connection to The Tutorial Video on Searching and Filtering with Omni

Here is an example of a result page after you have done an Omni search. For an overview on searching with Omni, you may watch the tutorial video Getting Started with Omni 1: Searching and Filtering found at <u>library.wlu.ca/help/tutorials</u>.

#### **Getting Citation**

Back to the result page. For each record from your search results, you can get its citation by clicking on the **Quotation Mark** icon.

After selecting the citation style that you want, simply copy the citation and paste it to your document.

## Backward and Forward Citation Search for Journal Articles

When the item of interest is a journal **article**, you can find sources that were cited in this article using the **One-arrow** icon. You are essentially doing a backward citation search that looks backward in time to find the cited references that your article of interest refers to.

On the other hand, you can find sources that are citing your article of interest using the **Two-arrow** icon, essentially doing a forward citation search that looks forward in time to find the references that cite back to your specific article.

## More Help and Questions

For more help with citation, please visit this help page at <u>library.wlu.ca/help/common-activities/citing-</u><u>sources</u>.

If you have any questions, please ask us at library.wlu.ca/help/askus.